# RSA NetWitness Platform

Event Source Log Configuration Guide

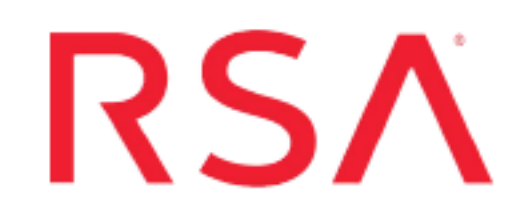

## **IBM Tivoli Identity Manager**

Last Modified: Tuesday, September 3, 2019

### **Event Source Product Information:**

Vendor: IBM Event Source: Tivoli Identity Manager Versions: 5.1

#### **RSA Product Information:**

Supported On: NetWitness Platform 10.0 and later Event Source Log Parser: ibmtim Collection Method: ODBC Event Source Class.Subclass: Security.Access Control

## Add IBM TIM as a Data Source using IBM DB2 Database

#### To add IBM TIM to the RSA NetWitness Platform Collector:

- 1. Install the IBM DB2 database client.
- 2. Log on to the IBM DB2 client with administrator credentials.
- 3. Click Start > All Programs > IBM DB2 > DB2COPY(Default) > Setup Tools > Configuration Assistant.
- 4. Click Selected > Add Database Using Wizard.
- 5. To complete the Add Database wizard, follow these steps:
  - a. Select Manually configure a connection to a database, and click Next.
  - b. Select TCP/IP, and click Next.
  - c. Enter the hostname and the port number of the IBM DB2 server, and click Next.
  - d. In the Database name field, enter the name of the IBM TIM database, and click Next.
  - e. To register the database as a data source, follow these steps:
    - i. Ensure that **Register this database by CLI/ODBC** is selected.
    - ii. Select As system data source.
    - iii. In the **Data source name** field, enter a name for the data source.

Note: You will use this name when you configure RSA NetWitness Platform.

- iv. Click Next.
- f. To specify the node options, follow these steps:
  - i. From the Operating System drop-down list, select your operating system.
  - ii. In the Instance name field, enter the name of the DB2 instance, for example, DB2.
  - iii. Click Next.
- g. To specify the system options, accept all the default values, and click Next.
- h. Select Use authentication value in server's DBM Configuration, and click Finish.
- i. (Optional) To test the connection, in the Add Database Confirmation window, click **Test Connection**, and follow these step:

- i. Enter the user name and password.
- ii. Click Test Connection.
- iii. Click OK.
- j. Click Close.

## **Configure NetWitness Platform for ODBC Collection**

To configure ODBC collection in RSA NetWitness Platform, perform the following procedures:

- I. Ensure the required parser is enabled
- II. Configure a DSN
- III. Add the Event Source Type

For table reference, see <u>Reference Tables</u> below.

### **Ensure the Required Parser is Enabled**

If you do not see your parser in the list while performing this procedure, you need to download it from RSA NetWitness Platform Live Services.

#### Ensure that the parser for your event source is enabled:

- 1. In the NetWitness menu, select ADMIN > Services.
- 2. In the Services grid, select a Log Decoder, and from the Actions menu, choose View > Config.
- 3. In the Service Parsers Configuration panel, search for your event source, and ensure that the **Config Value** field for your event source is selected.

Note: The required parser is ibmtim.

#### **Configure a DSN**

For IBM Tivoli Identity Manager, you can use Oracle or SQL Server:

In both cases, you can follow the procedure below. The procedure differs only for step 8, where you choose the appropriate DSN template.

#### Configure a DSN (Data Source Name):

- 1. In the NetWitness menu, select ADMIN > Services.
- 2. In the Services grid, select a Log Collector service.
- 3. Click  $\bigcirc$  under Actions and select View > Config.
- 4. In the Log Collector Event Sources tab, select ODBC/DSNs from the drop-down menu.
- 5. The DSNs panel is displayed with the existing DSNs, if any.

6. Click + to open the Add DSN dialog.

**Note:** If you need to add a DSN template, see the "Configure DSNs" topic in the *Log Collection Configuration Guide*, available in RSA Link.

- 7. Choose a DSN Template from the drop down menu and enter a name for the DSN. (You use the name when you set up the ODBC event source type.)
- 8. Fill in the parameters and click Save.

To fill in the parameters, see one of the following procedures, Choose an IBM DB2 Database or Choose an MS SQL Database.

#### Choose an IBM DB2 Database

If you are using an IBM DB2 database, do the following:

- From the Add DSN dialog box, select either IBM\_DB2\_Unix\_Template or IBM\_DB2\_Windows\_ Template, depending on the platform of your IBM DB2 database server.
- 2. Fill in the parameters as shown below.

| Field              | Description                                                                                  |  |  |  |
|--------------------|----------------------------------------------------------------------------------------------|--|--|--|
| DSN Name           | Enter a descriptive name for the DSN                                                         |  |  |  |
| Parameters section |                                                                                              |  |  |  |
| Collection         | Windows Only. Enter the name of the IBM DB2 collection.                                      |  |  |  |
| LocationName       | Windows Only. Enter the name of the IBM DB2 location.                                        |  |  |  |
| TcpPort            | The default port is <b>50000</b> .                                                           |  |  |  |
| IpAddress          | Specify the hostname or IP Address of the IBM DB2 database.                                  |  |  |  |
| Database           | Enter the name of the IBM DB2 database you are using with RSA NetWitness Platform.           |  |  |  |
| Driver             | You must update the default driver to point to your driver: <b>ODBCHOME/lib/xxdb2nn.zz</b> . |  |  |  |

#### Choose a Microsoft SQL Database

If you are using a Microsoft SQL database, do the following:

- From the Add DSN dialog box, select either MSSQL\_Server\_Windows\_Template or MSSQL\_ Server\_Unix\_Template, depending on the platform of your MS SQL database server.
- 2. Fill in the parameters as shown below.

| Field              | Description                                                                                                    |  |  |  |
|--------------------|----------------------------------------------------------------------------------------------------|--|--|--|
| DSN Name           | Enter a descriptive name for the DSN                                                                                       |  |  |  |
| Parameters section |                                                                                                    |  |  |  |
| Driver             | Windows:Depending on your NetWitness Log Collector version:                                                                |  |  |  |
|                    | • For 10.6.2 and newer, use /opt/netwitness/odbc/lib/R3sqls27.so                                                           |  |  |  |
|                    | • For 10.6.1 and older, use /opt/netwitness/odbc/lib/R3sqls26.so                                                           |  |  |  |
|                    | Unix: the default value is ODBCHOME/lib/xxmssqlnn.zz.                                                                      |  |  |  |
| Database           | Enter the name of the MS SQL database you are using with RSA NetWitness Platform. The default values is <b>MSSQLHost</b> . |  |  |  |
| PortNumber         | The default port is 1433.                                                                                                  |  |  |  |
| HostName           | Enter the IP address or host name for the MS SQL database. The default value is <b>localhost</b> .                         |  |  |  |

### Add the Event Source Type

#### Add the ODBC Event Source Type:

- 1. In the **NetWitness** menu, select **ADMIN** > **Services**.
- 2. In the Services grid, select a Log Collector service.
- 3. Click <sup>•</sup> under Actions and select View > Config.
- In the Log Collector Event Sources tab, select ODBC/Config from the drop-down menu. The Event Categories panel is displayed with the existing sources, if any.
- 5. Click + to open the Available Event Source Types dialog.

| Available Event Source Types |                      |   |  |  |  |
|------------------------------|----------------------|---|--|--|--|
|                              | Name ^               |   |  |  |  |
|                              | actividentity        | ١ |  |  |  |
|                              | ase15                | " |  |  |  |
|                              | bigfix               |   |  |  |  |
|                              | bit9                 |   |  |  |  |
|                              | bmcremedyitsm        |   |  |  |  |
|                              | ciscolmsaudit        |   |  |  |  |
|                              | ciscolmsfault        |   |  |  |  |
|                              | cisconcm             |   |  |  |  |
|                              | ciscosecagent        |   |  |  |  |
|                              | ciscosecagenteventid |   |  |  |  |
|                              | dbpinfoalerts        |   |  |  |  |
|                              | Cancel OK            |   |  |  |  |

6. Choose the log collector configuration type for your event source type and click **OK**.

Select itim from the Available Event Source Types dialog.

- 7. In the Event Categories panel, select the event source type that you just added.
- 8. In the **Sources** panel, click + to open the **Add Source** dialog.

| Add Source 🛛 👋      |          |        |    |  |  |  |
|---------------------|----------|--------|----|--|--|--|
| Basic               |          |        |    |  |  |  |
| DSN *               |          |        |    |  |  |  |
| Username *          |          |        |    |  |  |  |
| Password            | *****    |        |    |  |  |  |
| Enabled             | <b>Z</b> |        |    |  |  |  |
| Address *           |          |        |    |  |  |  |
| Advanced            |          |        |    |  |  |  |
| Max Cell Size       | 2048     |        |    |  |  |  |
| Nil Value           | (null)   |        |    |  |  |  |
| Polling Interval    | 180      |        |    |  |  |  |
| Max Events Poll     | 5000     |        |    |  |  |  |
| Debug               | Off      |        |    |  |  |  |
| Initial Tracking Id |          |        |    |  |  |  |
| Filename            |          |        |    |  |  |  |
|                     |          |        |    |  |  |  |
|                     |          | Cancel | ОК |  |  |  |

- 9. Enter the DSN you configured during the Configure a DSN procedure.
- 10. For the other parameters, see the "ODBC Event Source Configuration Parameters" topic in the *RSA NetWitness Platform Log Collection Guide*.

## **Reference Tables**

This event source collects data from the itim.xml table, using the AUDIT\_EVENT typespec file.

Copyright © 2019 Dell Inc. or its subsidiaries. All Rights Reserved.

#### Trademarks

For a list of RSA trademarks, go to www.emc.com/legal/emc-corporation-trademarks.htm#rsa.